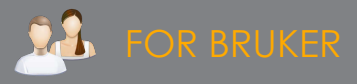

# SETUP-GUIDE FOR RedBoxVR

RedBoxVR Google Expeditions Kits kommer i kofferter med sett à 5, 8, 15 eller 30 enheter. De er ferdig konfigurert med Google Expeditions KLAR TIL BRUK fra produsent - med skolens valgte Gmail- eller G Suite-konto, Her tar vi deg gjennom hva du bør gjøre når du mottar settet:

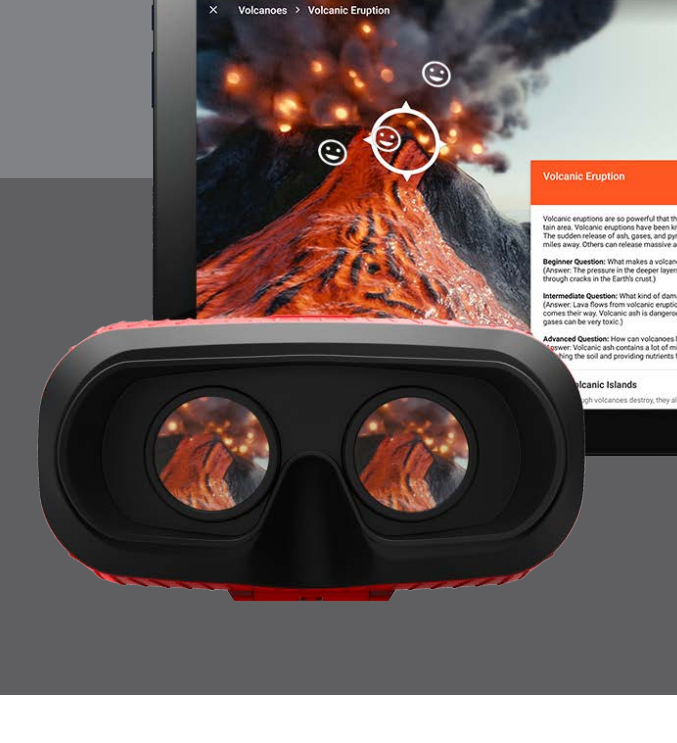

Når du mottar et sett med RedBoxVR Google Expeditions anbefaler vi deg å gjøre følgende:

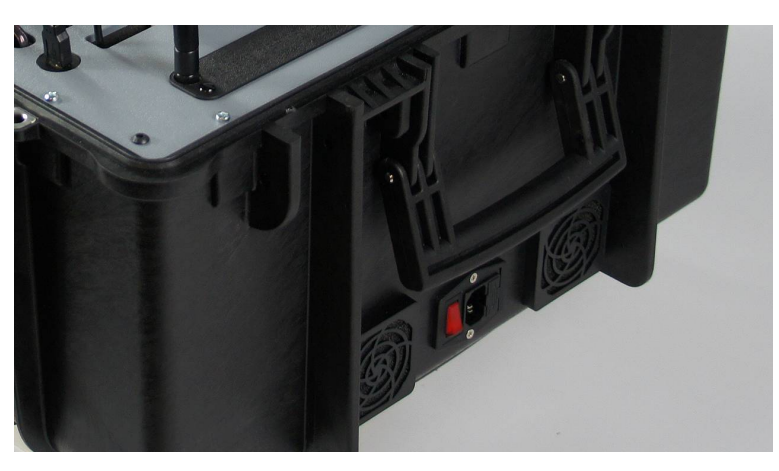

# KOBLE LADEKASSEN TIL STRØM

Sett strømkabelen i strømuttaket på ladekassen og i en strømkilde i veggen. Sett strømknappen på I.

Koble eleveneheter (telefoner) og lærerenhet (nettbrett) med USB-kabel til kassen slik at de lades.

# RUTER

Expeditions-settet fra RedBoxVR er satt opp for å brukes offline. Men du må gå online for å laste ned oppdateringer eller ekspedisjoner til lærerenheten (nettbrettet).

Fjern de to tappene som holder lokket på ruteren fast til kassen. Fjern lokket.

Sett en ethernet-kabel fra den blå LAN-inngangen i ruteren og til et aktivt LAN-uttak i veggen.

Når elevenheter og lærerenhet er tilkoblet ruterens trådløse nettverk har disse også nett-tilgang når ruteren er tilkoblet internett.

Det kan ta inntil 2 minutter fra strømmen er slått på ladekassen til ruteren er aktiv.

### PASSORD

Alle enheter og wifi er konfigurert med samme passord: r3db0xVR

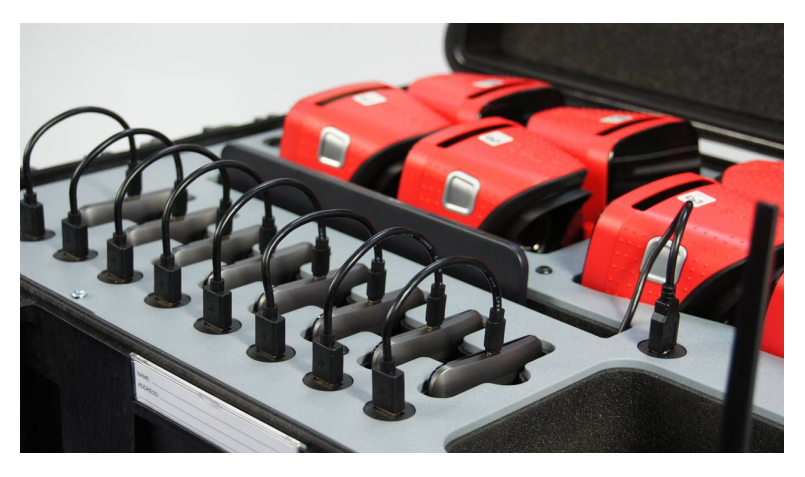

# LÆRERENHETEN

#### Slå på nettbrettet.

Nettbrettet er konfigurert med Expeditions-appen på hjemskjermen. Test appen ved å åpne Expeditions-appen og last ned en ekspedisjon.

For tilgang til andre apper enn dem som finnes på hjemskjermen: Trykk menyikonet i midten nederst (med seks prikker).

# ELEVENHETER

Slå på telefonene. Start Expeditions-appenFørste gang kan det ta opp til 90 sekunder før den er helt aktiv. På elevenhetene er Expeditions konfigurert til å åpen i klasse, dvs å vente på lærers "ekspedisjons-ledelse".

Dersom en elevenhet ikke har nettverk; sveip to ganger fra toppen på telefonen og velg nettverket som heter **RedBox 5G**.

For at lærerenheten skal kunne lede elevenhetene må alle enhetene være koblet til samme nettverk.

# GOOGLE PLAY

Google Play er konfigurert med samme brukerkonto og passord som wifi, elevenhetene og lærerenheten. Du kan laste ned de android-appene du ønsker til både nettbrettet og telefonene.

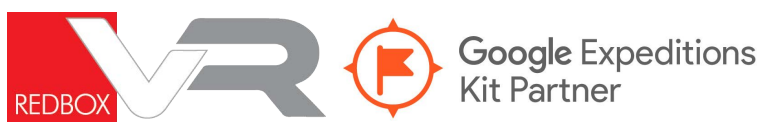